Click Here

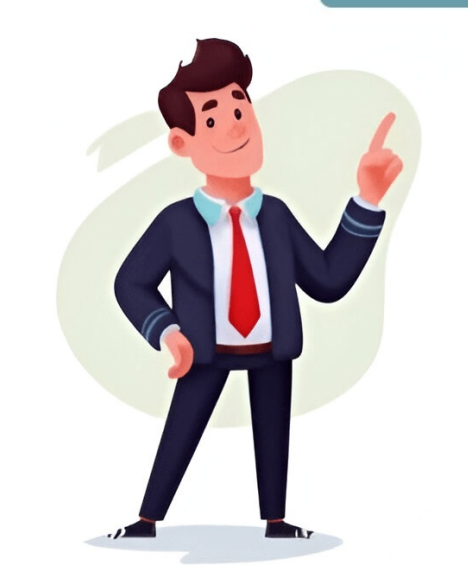

## How to restart dell laptop without password

When facing issues with a Dell laptop or needing to start from scratch, a factory reset may be necessary. However, forgetting the password adds complexity. This guide will walk you through how to perform a factory reset on Dell laptops for Windows 10/8.1/8 and Windows 7 without a password. ### PART 1: FACTORY RESET WINDOWS 10/8.1/8 DELL LAPTOP WITHOUT PASSWORD For users of Windows 10/8.1/8, the process is straightforward: Step 1: Click on the Power icon and press Shift + Restart. Step 2: Choose Troubleshoot and then Reset your PC. Step 3: Select Just remove my files and click Reset. ### PART 2: HOW TO FACTORY RESET DELL LAPTOP WINDOWS 7 WITHOUT PASSWORD For Windows 7 users, removing the password is essential first: Stage 1 - Remove Windows 7 Password from Dell Laptop Using Passper WinSenior and burn it to a blank CD/DVD or USB drive. Step 2: Insert the bootable drive into the locked Dell laptop, choose your computer brand, and enter the special key. Step 3: Select Remove Windows Password and follow the on-screen instructions. Stage 2 - Factory Reset Windows 7 Dell Laptop After removing the password: Step 1: Start by removing any installed operating systems from the boot options. Step 2: Enter the BIOS settings and set the laptop to Boot from USB/CD/DVD. Step 3: Follow the prompts to complete the factory reset process. To reset a Dell laptop without a password, follow these steps: Step 1: On startup, press F8 repeatedly until the Advanced Boot Options menu appears. Step 2: Select "Repair your computer" and click Enter to open System Recovery. Step 3: Choose your keyboard layout, click Next, and then leave the user name and password fields blank, clicking OK to proceed. Step 4: Look for options like Dell Datasafe Restore or Dell Backup and Recovery Managers and click on one of them. Follow on-screen instructions to reset Dell laptop to factory settings. Alternatively, for Windows 10/8.1/8: Step 1: Press the Power icon, Shift key, and then Restart. Step 2: Choose Troubleshoot, select Reset your PC, and follow prompts. Step 3: Click "Just remove my files" and then Rest. For Windows 7: Stage 1: Remove my files" and then Rest. For Windows 7: Stage 1: Remove my files" completely safe to use. You can download the free trial of the program to have a try! Free DownloadFor Win 10/8/7/XP/Vista To reset your Dell laptop password, follow these simple steps: Step 1: Create a bootable drive with Passper WinSenior. Insert the blank CD/DVD or USB drive into an unlocked computer/laptop and click on the Create button to burn the program. Eject the drive after completed. Step 2: Insert the bootable drive into the locked Dell laptop. Choose your computer brand and type on the screen to get the special key. Then, follow the on-screen instructions to enter the Boot Menu. Step 3: Select Remove Windows Password on the interface. After you choose an user account, click on the Remove button and the removal process will start immediately. Once the password has been removed successfully, you can pull out the bootable drive and restart your Dell laptop. 1. Open the Troubleshoot icon and select Reset your PC. 2. Follow the prompts to start preparing for a factory reset. 3. At the Reset screen, click "Just remove my files" and then Reset. To factory reset a Dell laptop with Windows 7 password: 1. Remove the Windows 7 password using Passper WinSenior or another method. \*\*Passper WinSenior or another method. \*\*Passper WinSenior or another method. \*\*Passper WinSenior or another method. \*\*Passper WinSenior or another method. \*\*Passper WinSenior or another method. \*\*Passper WinSenior or another method. \*\*Passper WinSenior or another method. \*\*Passper WinSenior or another method. \*\*Passper WinSenior Instructions:\*\* 1. Burn the program onto a CD/DVD or USB drive. 2. Insert the bootable drive into the locked Dell laptop and follow on-screen instructions to enter Boot Menu. 3. Select "Remove Windows Password" and confirm removal. To perform a factory reset without password: 1. Start your Computer" option. 3. Enter "user name" (leave blank since password has been removed). 4. Click OK to proceed. 5. Look for an option named "Dell Datasafe Restore and Emergency Backup", "Dell Factory Image Restore", or "Dell Backup and Recovery Managers". To restore your Dell laptop to its original settings, refer to the on-screen instructions provided by Dell for resetting your computer's factory settings. If you wish to reset your Dell laptop without knowing its password, the methods outlined above are the most effective and can easily help you accomplish this task. Hopefully, one of these methods will be suitable for you. When dealing with severe issues or wanting to completely erase data from your Dell laptop, a factory reset may become necessary. However, if you've forgotten your laptop's password, it can complicate matters. In the following guide, we'll show you how to reset your Dell laptop without needing its password. Section 1: Resetting Windows 10/8.1/8, resetting their Dell laptop by straightforward. You only need to follow these simple steps: First, click the Power icon in the lower right corner of your login screen and hold down the Shift key while pressing Restart. The computer will then restart and prompt you to choose a troubleshoot, followed by selecting Reset your PC from the list of options under it. Next, click on Next and allow the system to prepare for the factory reset. Follow any further prompts, select "Just remove my files" at the Reset screen, and then click the Reset button. Section 2: How to Factory Reset a Dell Laptop Running Windows 7 Without Password Unlike in newer versions of Windows like 8/8.1/10, resetting a Dell laptop running Windows 7 requires you to enter your password first before gaining access to the system. If you've forgotten your password, you'll need to remove the password protection first and then proceed with the factory reset. Stage 1: Remove Windows 7 Password from Your Dell Laptop You can use Passper WinSenior to easily remove or reset a Windows 7 Password from Your Dell Laptop You can use Passper WinSenior to easily remove or reset a Windows 7 Password from Your Dell Laptop You can use Passper WinSenior to easily remove or reset a Windows 7 Password from Your Dell Laptop You can use Passper WinSenior to easily remove or reset a Windows 7 Password from Your Dell Laptop You can use Passper WinSenior to easily remove or reset a Windows 7 Password from Your Dell Laptop You This program boasts a 100% success rate, thanks to its state-of-the-art techniques. With just a few simple steps, you can remove the password protection on your Dell laptop. Here's how to use Passper WinSenior: First, launch Passper WinSenior on an unlocked computer or laptop and insert a blank CD/DVD or USB drive. Click Create to burn the program onto the drive. Then eject the drive when it's completed. Next, insert the bootable drive into your locked Dell laptop, select your computer brand and type on the screen, and follow the on-screen instructions to enter the Boot Menu. Choose Remove Windows Password from the interface, select an user account, and then click Remove to start the removal process. Once successful, you'll receive a notification confirming that the password has been removed. To restore your Dell laptop to its original settings, follow these steps: First, restart your computer and keep pressing the F8 key until the Advanced Boot Options menu appears on screen. From there, select 'Repair your computer' and press Enter. Next, choose a keyboard layout and click 'Next'. On the following screen, leave the username and password fields blank since you removed the Windows password earlier. Then, click 'OK' to proceed. Look for an option like 'Dell Datasafe Restore and Emergency Backup', 'Dell Factory Image Restore', or 'Dell Backup and Recovery Managers' in the list of system recovery options. Click on any of these choices and follow the instructions to reset your laptop to factory settings. If you've forgotten your password, this is a suitable method for accessing your old device again. This process erases all data, including login information, and restores the operating system to its default state. To access the Windows Recovery Mode, follow these steps: Pressing F11 while booting Windows should navigate to the recovery screen. Alternatively, use bootable media and select "Repair your computer" to open it. On the login screen, press the power icon in the bottom-right corner, hold the Shift key, and then click Restart. Wait for several seconds until your system takes you to the Windows Recovery Mode. In the Choose an option window, select Troubleshoot and then Reset this PC. You'll be shown two options: Keep my files or the latter for a complete reset. If removing everything is chosen, select either Cloud Download or Local Reinstall depending on your preference. Then, choose between Just remove my files or Fully clean the drive and click the Reset button to start the process. Once completed, the setup window will appear, where you can set up your system by creating a Microsoft account or logging in using an existing one. Lenovo's OneKey Recovery allows for factory resets without a password. This feature is only available on IdeaPad series laptops. To reset using OneKey Recovery in the Novo Button Menu. Wait for several seconds until the OneKey Recovery window appears. Choose either Restore from initial backup or Restore from user's backup, then click Next. Click Start to begin the factory reset process. After the recovery is complete, follow on-screen instructions to set up Windows. Alternatively, Dell laptops can be factory reset using SupportAssist OS Recovery feature. To do this: Power on your PC and enter BIOS mode by pressing F12 repeatedly. In the BIOS menu, select SupportAssist OS Recovery under Other Options. Wait for the feature to load, then select Restore System. Continue until you reach the 'Do you want to backup your file' message. Choose Backup if desired, or Skip. Next, select a reason for the reset and click Next. Wait for the factory reset to complete and tap Finish when done. If needed, reinstall Windows using an installation media with Rufus: When reinstalling Windows, you can choose to keep files, settings, and applications or perform a custom installation. If the supported version is already running, we recommend selecting the first option, which will reinstall Windows without losing data. Alternatively, you can choose the second option if you prefer to start with default settings. Next, create a partition on a drive and ensure that all other drives are deleted. Wait for the installation to complete, then set up your Microsoft account and begin using the OS from scratch. To avoid being locked out of your laptop due to forgotten passwords, there are several immediate solutions available without losing important data. If you forgot your password, don't panic! We can help you unlock a Dell Inspiron laptop with four easy methods: using a password reset disk, Microsoft account, installation disk, or bootable flash drive. To begin, let's explore the first method of resetting you password using a password reset disk. This disk contains essential details about your laptop and is used to set up an operating system on a brand-new Windows laptop. If you can recover your account without a password, you can recover, if you lost your reset disk, you can create a new one on a blank USB or CD. Here's how to use the Password Reset Disk: Boot your Dell laptop and enter anything for your Windows password when prompted. Click Reset password, then insert your reset disk and enter your new password. Then click Finish to complete the operation. Additionally, there are several easy ways to start Dell password reset without a disk. One such method is to reset your password online with your Microsoft account if you meet certain criteria: having Windows 10 operating system, being connected to a Microsoft account if you meet certain criteria: having Windows 10 operating system. Windows Password Reset Method for Dell Laptops By linking your Windows account, password resets become a breeze - just log in online and you're good to go! Our step-by-step guide on liberating your Dell Inspiron laptop from lockout was hopefully informative for you; if so, feel free to explore our collection of tutorials covering other Dell devices. Need help troubleshooting issues like your monitor constantly switching to power save mode? We've got that covered too! With proper care, your Dell gear should provide reliable service for many years.